## HƯỚNG DẪN GIÁO VIÊN CHỦ NHIỆM CẬP NHẬT LÝ LỊCH HỌC SINH TRÊN PHẦN MỀM VIETSCHOOL

## Thầy cô lưu ý:

- Phải gõ tiếng Việt có dấu, Viết hoa đầu từ với những từ chỉ tên riêng (Họ và tên, Quê quán....)

- Lí lịch học sinh phải căn cứ vào khai sinh để làm gốc.

- Lặp lại các bước sau đối với mỗi học sinh.

## Bước 1: GVCN đăng nhập vào Vietschool trên máy tính.

Bước 2: Chọn Lý lịch

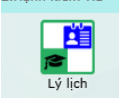

2.Hanh kiểm-HS

## Bước 3: Thực hiện theo thứ tự sau:

| 🚊 Trường THCS Ngô Sĩ Liên - I | Hệ thống                                            | 3 Chon "Thông – 🔍 🗸                                                                   |
|-------------------------------|-----------------------------------------------------|---------------------------------------------------------------------------------------|
| Lý lịch                       |                                                     | tin có nhôn"                                                                          |
| 🔺 🏁 Toàn Trường               | :  Ho và lót 🛛 Tên 고 🔺                              | Thông tin cá phập                                                                     |
| 🖌 🍻 Khối 7                    | > 1 Bành Nguyễn Dụy Anh                             |                                                                                       |
| 🦻 7Р                          | 2 Nguyễn Đ Anh                                      | STT 1 Mã 21027 Mã của Sở B9A0E9 Mã của trường                                         |
|                               | <sup>3</sup> 2. Chan has sink                       |                                                                                       |
|                               | 2. Chọn học sinh                                    |                                                                                       |
| 1. Chọn lớp                   | 5 Tran Quoc Thai Ann                                |                                                                                       |
|                               | 6 Vũ Hồng Ánh                                       | Nơi sinh TP.HCM Ngày sinh 09/10/2008 Tôn giáo                                         |
|                               | 7 Đinh Bảo Châu                                     | Số CMND 0 Ban K7-Phap Bán trú Nội trú                                                 |
|                               | 8 Nguyễn Kế Á Châu                                  |                                                                                       |
|                               | 9 Trần Minh Đạt 🗮                                   |                                                                                       |
|                               | 10 Vương Đình Huy                                   | - Thông tin cha                                                                       |
|                               | 11 Đoàn Minh Khang                                  | Họ tên Bành Ngọc Dương Năm sinh 1974 Nghề nghiệp Kỹ sư điện tử SDT 0903948728         |
|                               | 12 Nguyễn Kỳ Khiêm                                  | - Thông tin me                                                                        |
|                               | 13 Phạm Phú Tuấn Minh                               | Họ tên Nguyễn Thị Bích Năm sinh 1979 Nghề nghiệp Công nhân SĐT 0937077435             |
|                               | 14 Nguyễn Hoàng An Nam                              |                                                                                       |
|                               | 15 Trần Nguyễn Hoàng Ngân                           | - Chỗ ở hiện tại                                                                      |
|                               | 16 Đỗ Hồng Song Ngọc                                | Tỉnh thành Thành phố Hồ Chí Minh 🔹 Quận/Huyện Quận Tân Bình 🔹 Xã/Phường Phường 14 🔹   |
|                               | 17 Nguyễn Hồng Phương Nguyên                        | Ãp/Khóm Số nhà 68/4 Đồng Đen Thuộc diện KT1 →                                         |
|                               | 18 Nguyễn Khôi Nguyên                               |                                                                                       |
|                               | 19 Nguyễn Quách Khôi Nguyên                         |                                                                                       |
|                               | 20 Phạm Ngọc Khôi Nguyên                            |                                                                                       |
|                               | 21 Lê Tâm Như                                       | Tinh thanh Thanh pho Ho Chi Minh Yuyen Quạn/Huyen Quạn Tan Binh Xa/Phương Phương 14 Y |
|                               | 22 Đinh Nguyên Trường Phát                          | Ap/Khóm Số nhà 68/4 Đồng Đen Lấy từ chố ở                                             |
|                               | 23 Nguyên Hưng Phát                                 |                                                                                       |
|                               | 24 Phan Thiện Phủ                                   |                                                                                       |
|                               | 25 To Van Vinh Phuc                                 | 4. Cập nhật thông tin                                                                 |
|                               | 26 Nguyen An Nna Quyen                              | chính xác cho từng học                                                                |
| In DS Học Sinh                | Dang học Thậi học Chuyển lớn                        | sinh (nhần khoanh đả)                                                                 |
| Sắp STT HS các lớp            |                                                     | Silli (phan khoann do)                                                                |
| Đồng bộ mã của bộ             | Sắn thứ tự bọc sinh trong lớn theo ABC              |                                                                                       |
|                               |                                                     | 5. Bâm lưu                                                                            |
| Lay SOT va Địa chi            | Đanh lại STT học sinh trong lớp theo thư tự hiện tạ |                                                                                       |
|                               | Xóa toàn bộ học sinh trong lớp                      |                                                                                       |
|                               | Chuyến sang chế độ nhập nhanh                       | Thêm Lưu Xóa                                                                          |
| 🔊 🔊 🖻 🗖 🖉                     | 5 📬 🔍 🚚 💽 🔺 🏥 Lý lich                               | Niên học 🔽 08:53:22                                                                   |
|                               |                                                     | 2020-2021                                                                             |

| 🚊 Trường THCS Ngô Sĩ Liên - | Hệ ti | hống    |                             |                    |   |                   | 6.          | Chon "H         | oàn c     | anh"              |         | -          | o ×   |
|-----------------------------|-------|---------|-----------------------------|--------------------|---|-------------------|-------------|-----------------|-----------|-------------------|---------|------------|-------|
| 📕 Lý lịch                   |       |         |                             |                    |   |                   |             | •               |           |                   |         |            | _ 0 × |
| 🔺 🍬 Toàn Trường             |       | : T     | Họ và lót                   | Tên T              | - | Thông tin cá nhâi | n Hoàn canh | Học sinh chu    | ıyển đến  | Thông tin khác    |         |            |       |
| 🖌 🥩 Khối 7                  | >     | 1       | Bành Nguyễn Duy             | Anh                | Г | - Đảng - Đoàn     | - Đôi       |                 |           |                   |         |            |       |
| 🧶 7Р                        |       | 2       | Nguyễn Đức                  | Anh                | L | Dáng viên         | Doàn viên   | Đội viên        | Không     |                   |         |            |       |
|                             |       | 3       | Trần Hà                     | Anh                | L | - Hoàn cảnh gi    | a đình      |                 |           |                   |         |            |       |
|                             |       | 4       | Trần Ngọc Thủy              | Anh                | L | Con thương bi     | nh          | 🔹 🔲 Con liệt sĩ |           | 📃 Gia đình khó kh | iăn     |            |       |
|                             |       | 5       | Trần Quốc Thái              | Anh                | L | Diện ưu đãi       |             | - Con bênh bir  | nh Khuyết | tật               | -       |            |       |
|                             |       | 6       | Vũ Hồng                     | Ánh                | L | Chứng chỉ ngi     | L 3         |                 |           |                   |         |            |       |
|                             |       | 7       | Đinh Bảo                    | Châu               | L | Giói              | C Khá       | 🔘 Trung bình    | 💌 Không   |                   | •       |            |       |
|                             |       | 8       | Nguyễn Kế Á                 | Châu               | L | Has sish sidi     | 0.00        | 0.000           | U Handing |                   |         |            |       |
|                             |       | 9       | Trần Minh                   | Đạt 💻              | L | Nhất              | 🔘 Nhì       | O Ba            | 💌 Không   |                   |         |            |       |
|                             |       | 10      | Vương Đình                  | Huy                |   | Hoc sinh aiti     | e hác       |                 |           |                   |         |            |       |
|                             |       | 11      | Đoàn Minh                   | Khang              | L | Nhất              | Nhì         | O Ba            | 🖲 Không   |                   | •       |            |       |
|                             |       | 12      | Nguyễn Kỳ                   | Khiêm              | L | 0                 |             |                 | J         |                   |         |            |       |
|                             |       | 13      | Phạm Phú Tuấn               | Minh               |   | Nguồn tiếp nhậ    | n           |                 |           |                   |         |            |       |
|                             |       | 14      | Nguyễn Hoàng An             | Nam                |   | Lớp năm trước     | 61          |                 |           |                   |         |            |       |
|                             |       | 15      | Trần Nguyễn Hoàng           | Ngân               |   | Hoc lưc năm tru   | ιάς Κ       |                 |           |                   |         |            |       |
|                             |       | 16      | Đỗ Hồng Song                | Ngọc               |   | Tinh tốt nghiên   |             |                 |           |                   |         |            |       |
|                             | 11    | 17      | Nguyễn Hồng Phương          | Nguyên             | I | nini tot ngnięp   |             |                 |           |                   |         |            |       |
|                             |       | 18      | Nguyễn Khôi                 | Nguyên             |   | Ghi chú           |             |                 |           |                   |         |            |       |
|                             |       | 19      | Nguyễn Quách Khôi           | Nguyên             |   |                   |             |                 |           |                   |         |            |       |
|                             |       | 20      | Phạm Ngọc Khôi              | Nguyên             |   |                   | 7. Câp n    | hât thông       | g tin d   | chính xác (       | cho từi | ng hoc     |       |
|                             |       | 21      | Lê Tâm                      | Như                |   |                   | sinh (ph    | àn khoan        | h đỏ)     |                   |         | <b>·</b> · |       |
|                             |       | 22      | Đinh Nguyễn Trường          | Phát               |   |                   | Siiii (pii  |                 | 11 00)    |                   |         |            |       |
|                             |       | 23      | Nguyễn Hưng                 | Phát               |   |                   | Lưu ý: N    | lhập chín       | nh xáo    | các phân          | sau:    |            |       |
|                             |       | 24      | Phan Thiện                  | Phú                |   |                   | _           | Hoàn cải        | oh ais    | đình              |         |            |       |
|                             |       | 25      | Tô Văn Vĩnh                 | Phúc               |   |                   |             | rioan cai       | in gie    |                   |         |            |       |
|                             |       | 26      | Nguyễn An Nhã               | Quyên              |   |                   | -           | Chứng c         | hỉ ng     | hê.               |         |            |       |
|                             | •     |         |                             |                    |   |                   | _           | Hoc sinh        | ióin      | khác              |         |            |       |
| In DS Học Sinh              |       | Đang    | học Thôi học                | Chuyển lớp         |   |                   |             | 1.90 3.111      | 9.01      |                   |         |            |       |
| Sắp STT HS các lớp          |       |         |                             |                    |   |                   |             |                 |           |                   |         |            |       |
| Đồng bộ mã của bộ           |       | Så      | ip thứ tự học sinh trong le | ớp theo ABC        |   |                   |             |                 |           | 8 6               | Sấm lư  |            |       |
| Lấy SĐT và Địa chi          | Đả    | inh lại | STT học sinh trong lớp t    | heo thứ tự hiện tạ |   |                   |             |                 |           | 0.1               |         | ~          |       |
|                             |       |         | Xóa toàn bộ học sinh tr     | rong lớp           |   |                   |             |                 |           |                   |         |            |       |
|                             |       |         | Chuyển sang chế độ nhà      | ìp nhanh           |   |                   |             | Thêm            |           | .ưu               | Xóa     |            |       |

| Trường THCS Ngô Sĩ Liên | <sup>hống</sup> 9. Cl                                                                          | nọn "Thông tin khác"  |
|-------------------------|------------------------------------------------------------------------------------------------|-----------------------|
| 💾 Lý lịch               |                                                                                                |                       |
| 🖌 🍬 Toàn Trường         | े 🕅 Họ và lót 🛛 Tên 🗸 📥 Thông tin cá nhân 🛛 Hoàn cảnh 🛛 Học sinh chuyến đến 🏾 Thông tin khác 🖵 |                       |
| 🖌 🛷 Khối 7              | 1 Bành Nguyễn Duy Anh Mã VEMIS Mã                                                              | của bộ 7914025902     |
| 🌮 7Р                    | 2 Nguyễn Đức Anh 11 Chon dân tâo Cho                                                           |                       |
|                         | <sup>3</sup> Trần Hà 10 Nhập quố quán                                                          |                       |
|                         | 4 Trần Ngọc Thủ                                                                                |                       |
|                         | 5 Trần Quốc Thả Ann Số CMI                                                                     |                       |
|                         | 6 Vũ Hồng Ánh Quê quán Thanh Hóa Dân t                                                         | :ộc Cha               |
|                         | 7 Đinh Bảo Châu Tình trang hôn nhân 🔻 Đơn vị công tác i                                        | của mẹ                |
|                         | 8 Nguyễn Kế Á Châu                                                                             |                       |
|                         | 9 Trần Minh Đạt                                                                                |                       |
|                         | 10 Vương Đình Huy Dân                                                                          | tộc mẹ                |
|                         | 11 Đoàn Minh Khang 🗹 Biết bơi Khoảng cách đến trườn                                            | 1g(km)                |
|                         | 12 Nguyễn Kỳ Khiêm                                                                             |                       |
|                         | 13 Phạm Phú Tuấn Minh 12. Chọn dân tộc Mẹ                                                      |                       |
|                         | 14 Nguyễn Hoàng An Nam                                                                         |                       |
|                         | 15 Trần Nguyễn Hoàng Ngân                                                                      |                       |
|                         | 16 Đỗ Hồng Song Ngọc                                                                           |                       |
|                         | 17 Nguyễn Hồng Phương Nguyên                                                                   |                       |
|                         | 18 Nguyễn Khôi Nguyên                                                                          |                       |
|                         | 19 Nguyễn Quách Khôi Nguyên                                                                    |                       |
|                         | 20 Phạm Ngọc Khôi Nguyên                                                                       |                       |
|                         | 21 Lê Tâm Như                                                                                  |                       |
|                         | 22 Đình Nguyễn Trường Phát                                                                     |                       |
|                         | 23 Nguyễn Hưng Phát                                                                            |                       |
|                         | 24 Phan Thiện Phú                                                                              |                       |
|                         | 25 Tô Văn Vĩnh Phúc                                                                            |                       |
|                         | 26 Nguyễn An Nhã Quyên                                                                         |                       |
|                         |                                                                                                |                       |
| III DS Hộc Sinn         | Đang học Thôi học Chuyến lớp                                                                   |                       |
| Sắp STT HS các lớp      |                                                                                                |                       |
| Đồng bộ mã của bộ       | Sắp thứ tự học sinh trong lớp theo ABC 13                                                      | Bấm lưu               |
| Lấy SĐT và Địa chỉ      | ánh lại STT học sinh trong lớp theo thứ tự hiện tạ                                             |                       |
|                         | Xóa toàn bộ học sinh trong lớp                                                                 |                       |
|                         | Chuyến sang chế độ nhập nhanh Thêm Lưu                                                         | Xóa                   |
| ) 💦 🗗 📮                 | 🖬 🕄 🛃 😰 🕴 💾 Lý lịch                                                                            | Niên học<br>2020-2021 |